# **REJESTRACJA UŻYTKOWNIKA** >> INSTRUKCJA

Pierwszym krokiem do zgłoszenia prac w konkursie 41. Biennale Malarstwa "Bielska Jesień 2013"

jest zarejestrowanie się na stronie bj.galeriabielska.pl.

1. Naciśnij opcję: **Załóż swoje konto!** – w lewej, dolnej części strony.

2. **Wypełnij formularz według wzoru**. Zwróć szczególną uwagę na poprawność Twojego adresu e-mail (wprowadzasz go <u>dwukrotnie</u>).

|                                      | nale /v\alarstwa bielska jesien 🛛 🖬 🔤 🔤                             |
|--------------------------------------|---------------------------------------------------------------------|
|                                      |                                                                     |
| Jesteś tutaj: Home 🕨 Using Joomla! 🕨 | Using Extensions > Components > Users Component > Registration Form |
| MENU                                 | Reiestracia użvtkownika                                             |
| START                                |                                                                     |
| REGULAMIN                            | * Wymagane wypełnienie pól                                          |
| KONTAKT                              | Nazwisko i imie: *                                                  |
| ZALOGUJ/WYLOGUJ                      | Kowalski Jan                                                        |
|                                      | Użytkownik: *                                                       |
|                                      | kowalski                                                            |
|                                      | Haslo: *                                                            |
|                                      |                                                                     |
|                                      | Potwierdź hasło: *                                                  |
|                                      |                                                                     |
|                                      | Adres email: *                                                      |
|                                      | kowalski.jan@poczta.pl                                              |
|                                      | Doutérs adrea amail: 8                                              |

3. Naciśnij przycisk: **ZAREJESTRUJ**. Jeżeli pola wypełniłeś poprawnie powinieneś zobaczyć poniższy komunikat.

#### UWAGA!!!

Jeżeli mail z aktywacją nie trafił do Twojej skrzynki odbiorczej sprawdź czy nie został automatycznie umieszczony w SPAM'ie!

| Registration Form  | ×                                         |                       |                                   |                             |                          |                              |              |
|--------------------|-------------------------------------------|-----------------------|-----------------------------------|-----------------------------|--------------------------|------------------------------|--------------|
| ← → C 🗋 bj.galeria | abielska.pl/index.php/u                   | sing-joomla/exten     | sions/components/users-cor        | mponent/registration-fc     | orm?layout=complete      | 1                            | ☆ =          |
| START REC          | ULAMIN BIELSKA JES                        | 5ień - Archiwum       | GALERIA BIELSKA BWA               | KONTAKT ZALOGUJ/W           | /YLOGUJ                  | _                            |              |
| Jesteś tutaj: Home | Biennale<br>, Using Joomlat , Using Exten | e Male                | arstwa Bi                         | elska Je                    | sień                     | f Szukaj                     | ٩            |
| MENU               | (                                         |                       | tało utworzone i odnośnik aktow   | acuiny został wysłany na wn | rowadzony adros omail k  | Koleinum krokiem jest konjec | 770066       |
| START              |                                           | aktywacji konta, uczy | nisz to, klikając odnośnik aktywa | icyjny w wiadomości email,  | którą dostaniesz. Aktywa | cja konta jest wymagana prz  | ed pierwszym |
| REGULAMIN          |                                           | logowaniem na stroni  | ie.                               |                             |                          |                              |              |
| KONTAKT            |                                           |                       |                                   |                             |                          |                              |              |
| ZALOGUJ/WY         | _OGUJ                                     |                       |                                   |                             |                          |                              |              |
|                    |                                           |                       |                                   |                             |                          |                              |              |

4. Po **aktywacji konta** (ze swojej poczty) możesz **zalogować się** na stronie jako **zarejestrowany użytkownik**.

| 💦 Zaloguj | /Wyloguj      | ×                |                                                                                         |                                |                      |                              |                                 |               |
|-----------|---------------|------------------|-----------------------------------------------------------------------------------------|--------------------------------|----------------------|------------------------------|---------------------------------|---------------|
| ← → C     | bj.g          | aleriabielska.pl | /index.php/login                                                                        |                                |                      |                              |                                 | ☆ =           |
|           | START         | REGULAMIN        | BIELSKA JESIEŃ - ARCHIWU                                                                | 4 GALERIA BIELSKA BW/          | a kontakt :          | ZALOGUJ/WYLOGUJ              |                                 |               |
| <u>,</u>  | Jesteś tuby   | Ric.             | ممرا <u>ہ</u> ۸۸ج                                                                       |                                | 2: <u></u>           |                              | S711kaj.                        | <u> </u>      |
|           | MENU<br>START |                  | Dziękujemy za<br>podczas rejestracji                                                    | rejestrację. Twoje konto zosta | ało uaktywnione. Moż | esz się teraz logować, korzy | rstając z nazwy użytkownika i h | asla podanych |
|           | KONTAKT       |                  |                                                                                         |                                |                      |                              |                                 |               |
|           |               |                  | Użytkownik                                                                              | kowalski                       |                      |                              |                                 |               |
|           | 2ALOGUJ       | WILCOUJ          | Hasło                                                                                   | •••••                          | 7                    |                              |                                 |               |
|           |               |                  | Zapamiętaj                                                                              |                                |                      |                              |                                 |               |
|           |               |                  | Zaloguj                                                                                 |                                |                      |                              |                                 |               |
|           |               |                  | <ul> <li>Nie pamiętasz ha</li> <li>Nie pamiętasz na</li> <li>Nie masz konta?</li> </ul> | sła?<br>zwy?                   |                      |                              |                                 |               |

## ZGŁOSZENIE DO KONKURSU >> INSTRUKCJA

Jeżeli zarejestrowałeś się i zalogowałeś w systemie (instrukcja >> rejestracja\_uzytkownika) możesz wypełnić formularz zgłoszenia do konkursu 41. Biennale Malarstwa "Bielska Jesień 2013"

1. Naciśnij opcję: **ZGŁOSZENIE** – w lewej, środkowej części strony – **Menu użytkownika**.

| -                                             |                                                      |                                               |     |
|-----------------------------------------------|------------------------------------------------------|-----------------------------------------------|-----|
| ← → C 🗋 bj.galeriabielska                     | a.pl/index.php/using-joomla/extensions/co            | mponents/users-component/user-profile/profile | ☆ = |
| START REGULAMIN                               | N BIELSKA JESIEŃ - ARCHIWUM GALER                    | IA BIELSKA BWA KONTAKT ZALOGUJ/WYLOGUJ        |     |
|                                               |                                                      |                                               |     |
| ZX Bienna                                     | le Malarstwa                                         | Rielska lesień 🖬 Szukaj 9                     |     |
|                                               |                                                      |                                               |     |
| Jesteś tutaj: Home ► Using Joomla! ► Using E: | xtensions + Components + Users Component + User Prof | le                                            |     |
|                                               |                                                      |                                               |     |
|                                               | Konto - dane podstawowe                              |                                               |     |
| MOJE USTAWIENIA                               | Natwicko i imio:                                     | Kowalski Jan                                  |     |
| ZGŁOSZENIE                                    | Hazwisko minię.                                      | kowalaki                                      |     |
| MOJE PRACE                                    | Data rejectroji                                      | NUWAISN                                       |     |
| WYŚLI PRACE                                   | Data rejestracji                                     | wtorek, 05, marzec 2013                       |     |
|                                               | Data ostatniej wizyty                                | Wtorek, US, marzec 2013                       |     |
| MENU                                          | Podstawowe ustawienia                                |                                               |     |
|                                               |                                                      |                                               |     |
| START                                         | Edytor                                               | Nie podano informacji                         |     |
| REGULAMIN                                     | Strefa czasowa                                       | Nie podano informacji                         |     |
| KONTAKT                                       | Język witryny                                        | Nie podano informacji                         |     |
| ZALOGUJ/WYLOGUJ                               |                                                      |                                               |     |
|                                               | Dostosuj profil                                      |                                               |     |

2. Formularz zgłoszenia składa się z 5 stron.

Pierwsza strona zawiera dane kontaktowe. Pola zaznaczone gwiazdką są obowiązkowe.

| enie do konkursu 🗙 📃               |                                              |                                            |            |
|------------------------------------|----------------------------------------------|--------------------------------------------|------------|
| C 🗋 bj.galeriabielska.pl/index.php | )/zgloszenie                                 |                                            | ☆ <b>=</b> |
| START REGULAMIN BIELSKA            | JESIEŃ - ARCHIWUM GALERIA BIELSKA BWA KONTAK | xt zaloguj/wyloguj                         |            |
| 🛃 Bienna                           | le Malarstwa Biels                           | ka Jesień 🖬 💷                              | ٩          |
| Jesteś tutaj: Home ► Zgłoszenie    |                                              |                                            |            |
| MENU UŻYTKOWNIKA                   |                                              |                                            |            |
| MOJE USTAWIENIA                    | Strona 1 - Dane kontaktowe                   |                                            |            |
| ZGŁOSZENIE                         |                                              |                                            |            |
| MOJE PRACE                         | Nazwisko                                     | Kowalski                                   | *          |
| WYŚLIJ PRACE                       | Imię                                         | Jan                                        | *          |
| MENU                               | Adres                                        | ul. Kowalska 43/3, 43-300 Bielsko-Biała    | *          |
| START                              | Telefony, fax                                | kom. +48 888 888 888, fax +48 33 888 88 88 |            |
| REGULAMIN                          |                                              |                                            |            |
| KONTAKT                            | E-mail                                       | pabelard@gazeta.pl                         | *          |
| ZALOGUJ/WYLOGUJ                    | www                                          |                                            |            |
|                                    |                                              |                                            | następna   |

3. Strona nr 2 – to **krótkie CV.** 

Do kolejnych stron przechodzisz naciskając przycisk: **NASTĘPNA**. Zawsze możesz powrócić do poprzedniej strony formularza – przycisk: **POPRZEDNIA**.

| do konkursu _ X                 |                                                          |                                              |
|---------------------------------|----------------------------------------------------------|----------------------------------------------|
| C bj.galeriabielska.pl/inde     | x.php/zgloszenie                                         |                                              |
| START REGULAMIN BIELS           | SKA JESIEŃ - ARCHIWUM GALERIA BIELSKA BWA KONTAKT        | ZALOGUJ/WYLOGUJ                              |
| -Bienn                          | ale-Malarstwa-Bjelsk                                     |                                              |
| Jesteś tutaj: Home 🕨 Zgłoszenie |                                                          |                                              |
| MENU UŻYTKOWNIKA                |                                                          |                                              |
| MOJE USTAWIENIA                 | Strong 2 Krátkig CV                                      |                                              |
| ZGŁOSZENIE                      |                                                          |                                              |
| MOJE PRACE                      | Ukończona uczelnia                                       | ASP w Krakowie                               |
| WYŚLIJ PRACE                    | Rok dyplomu                                              | 2003                                         |
|                                 |                                                          | 2003                                         |
| MENU                            | Specjalizacja                                            |                                              |
| START                           | Dyplom pod kierunkiem (stopień naukowy, imię i nazwisko) |                                              |
| REGULAMIN                       |                                                          |                                              |
| KONTAKT                         | Stypendia                                                | Stypendium rektora dla najlepszych studentów |
| ZALOGUJ/WYLOGUJ                 |                                                          | 2002/2003                                    |
|                                 |                                                          | 1                                            |
|                                 | Nagrody                                                  | Manuada I                                    |
|                                 | nagiouy                                                  | Nagroda                                      |
|                                 | Wystawy                                                  |                                              |
|                                 |                                                          | 4                                            |
|                                 | Krótki opis twórczości                                   |                                              |
|                                 |                                                          |                                              |
|                                 | poprzednia                                               | następna                                     |

#### 4. Strona nr 3 – zgłoszenie prac.

Minimalna liczba prac zgłaszanych do konkursu to 3. Nazwa dołączanego pliku powinna być zgodna ze wzorem: nazwisko, pierwsza litera imienia, tytuł (jeżeli długi to początek), rok, format (najpierw wysokość pracy, a później szerokość), technika (w skrócie) przykład:

### Kowalski\_J\_Praca\_2013\_60x30\_ol\_pl

#### C 🗋 bj.galeriabielska.pl/index.php/zgloszenie

START REGULAMIN BIELSKA JESIEŃ - ARCHIWUM GALERIA BIELSKA BWA KONTAKT ZALOGUJ/WYLOGUJ

| 🗻 Bienno                        | ale Malarstwa Bielska                                                                                           | a lesień 🖬 szukaj                | ٩ |
|---------------------------------|----------------------------------------------------------------------------------------------------|----------------------------------|---|
| Jesteś tutaj: Home ► Zgłoszenie |                                                                                                    | <u> </u>                         |   |
| ΜΕΝΗ ΠΖΥΤΚΟΜΝΙΚΑ                |                                                                                                    |                                  | _ |
| MOJE USTAWIENIA                 |                                                                                                    |                                  |   |
| ZGŁOSZENIE                      | Strona 3 - Zgłoszenie prac                                                                                      |                                  |   |
| MOJE PRACE                      | Praca 1                                                                                                    |                                  |   |
| WYŚLIJ PRACE                    | Tytuł                                                                                                    | Praca                            |   |
| MENU                            | Rok powstania                                                                                                   | 2013                             |   |
| START                           | Technika                                                                                                    | Olej na płótnie *                |   |
| REGULAMIN                       | Wymiany                                                                                                    | C0 + 20 am                       |   |
| KONTAKT                         | , individual de la constante de la constante de la constante de la constante de la constante de la constante de | 60 x 50 cm                       |   |
| ZALOGUJ/WYLOGUJ                 | Cena autorska                                                                                                   | 2000                             |   |
|                                 | Zgoda na sprzedaż pracy za pośrednictwem Galerii Bielskiej BWA<br>wg podanej ceny autorskiej                    | V                                |   |
|                                 | Zdjęcie                                                                                                    | Wybierz plik Nie wybrano pliku * |   |
|                                 | Praca 2                                                                                                    |                                  |   |
|                                 | Tytuł                                                                                                    | •                                |   |
|                                 | Rok powstania                                                                                                   | •                                |   |
|                                 | Technika                                                                                                    | •                                |   |
|                                 | Wymiary                                                                                                    | ·                                |   |
|                                 | Cena autorska                                                                                                   |                                  |   |
|                                 | Zgoda na sprzedaż pracy za pośrednictwem Galerii Bielskiej BWA<br>wg podanej ceny autorskiej                    |                                  |   |
|                                 | Zdjęcie                                                                                                    | Wybierz plik Nie wybrano pliku * |   |

 Strona nr 4 – dołącz potwierdzenie wpłaty (plik pdf z potwierdzeniem bankowym lub zeskanowany dowód wpłaty) i naciśnij przycisk: PRZEŚLIJ.

Przed przesłaniem warto sprawdzić poprawność danych na wszystkich stronach formularza.

| bj.galeriabielska.pl/index | php/zgloszenie                                                              |            |
|----------------------------|-----------------------------------------------------------------------------|------------|
| START REGULAMIN BIEL       | SKA JESIEŃ - ARCHIWUM GALERIA BIELSKA BWA KONTAKT ZALOGUJ/WYLOGUJ           |            |
| 🛃 Bienn                    | ale Malarstwa Bielska Jesień                                                | f Szukaj Q |
| MENU UŻYTKOWNIKA           |                                                                             |            |
| MOJE USTAWIENIA            | Potwierdzonie umłaty                                                        |            |
| ZGŁOSZENIE                 | Potwieruzenie wpłaty.                                                       |            |
| MOJE PRACE                 |                                                                             |            |
| WYŚLIJ PRACE               | Zeskanuj i dołącz potwierdzenie wpłaty (96 dpi) Wybierz plik. Nie wybrano p | pliku *    |
|                            | poprzednia                                                                  | Prześlij   |
| MENU                       |                                                                             |            |
| START                      |                                                                             |            |
| REGULAMIN                  |                                                                             |            |
| KONTAKT                    |                                                                             |            |
| ZALOGUJ/WYLOGUJ            |                                                                             |            |

6. Strona nr 5 – po naciśnięciu przycisku: **PRZEŚLIJ** zobaczysz **potwierdzenie przesłania** danych i informację, że potwierdzenie przesłano również na Twój adres e-mail.

| C 🗅 bj.galeriabielska.pl/index | php/zgloszenie                                                                               |
|--------------------------------|----------------------------------------------------------------------------------------------|
| START REGULAMIN BIEL           | 5KA JESIEŃ - ARCHIWUM GALERIA BIELSKA BWA KONTAKT ZALOGUJ/WYLOGUJ                            |
| Bienn                          | ale Malarstwa Bielska Jesień 🖪 💷 ۹                                                           |
| · ·                            |                                                                                              |
| MENU UŻYTKOWNIKA               |                                                                                              |
| MOJE USTAWIENIA                | Dziekujemy za przesłanie zołoszenia. Potwierdzenie zostało przesłane na podany adres e-mail. |
| ZGŁOSZENIE                     |                                                                                              |
| MOJE PRACE                     |                                                                                              |
| WYŚLIJ PRACE                   |                                                                                              |
| MENU                           |                                                                                              |
| START                          |                                                                                              |
| REGULAMIN                      |                                                                                              |
| KONTAKT                        |                                                                                              |
| ZALOGUJ/WYLOGUJ                |                                                                                              |

W razie pytań lub problemów technicznych pisz na adres: bielskajesien@galeriabielska.pl